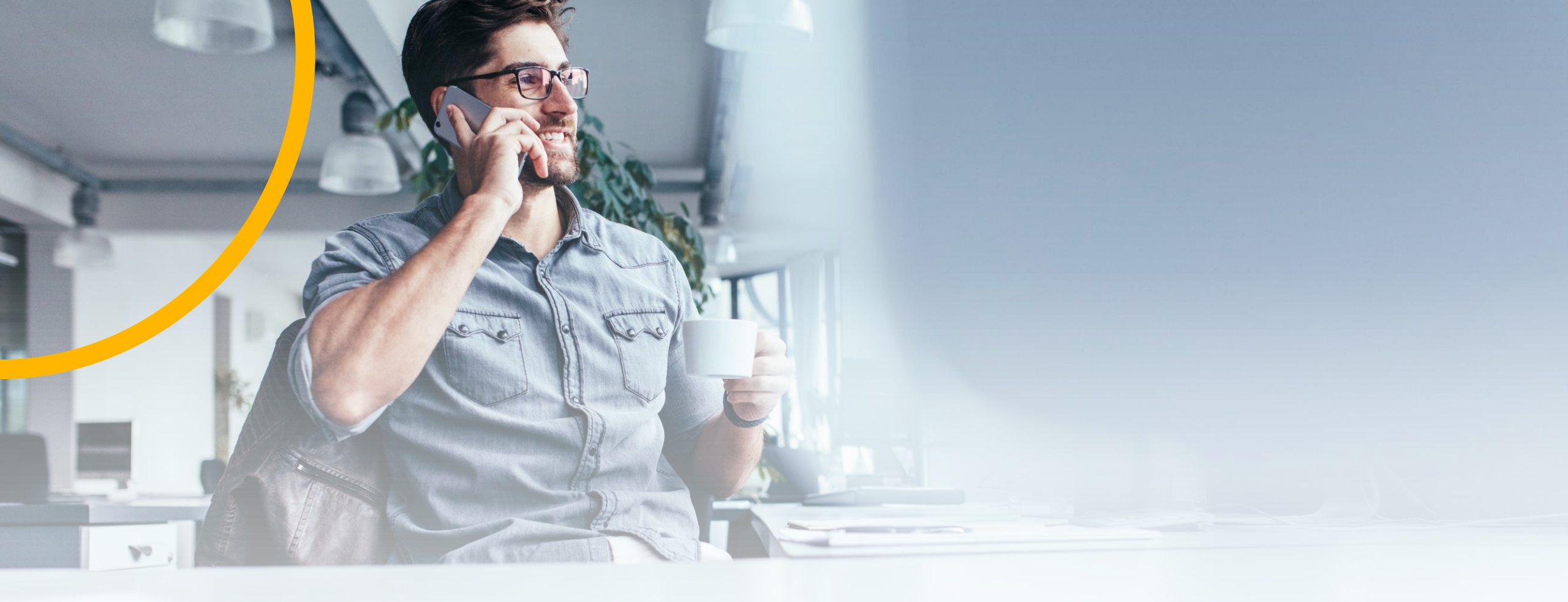

# **Supplier Training Material**

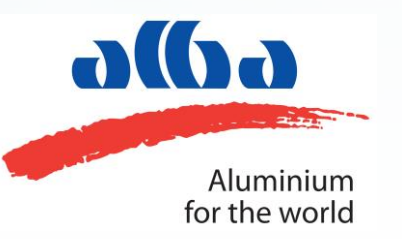

# Supplier Registration Response Process

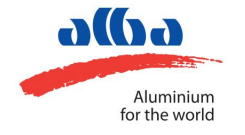

## SUPPLIER RESPONSE FOR EXTERNAL QUESTIONNAIRE

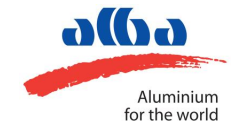

#### **INVITATION EMAIL**

#### Invitation: Register to become a supplier with ALBA - TEST

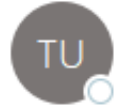

Test User 1 <s4system-prodeu+alba-T.Doc449154526@eus To Rahul Panwar

| 🕤 Reply l 🥱 Reply All | → Forward |
|-----------------------|-----------|
|-----------------------|-----------|

Wed 08-07-2020

i lf there are problems with how this message is displayed, click here to view it in a web browser.

Click here to download pictures. To help protect your privacy, Outlook prevented automatic download of some pictures in this message.

### ALBA - TEST

Register as a supplier with ALBA - TEST

Hello!

Test User 1 has invited you to register to become a supplier with ALBA - TEST. Start by creating an account with Ariba Network. It's free.

ALBA - TEST uses Ariba Network to manage its sourcing and procurement activities and to collaborate with suppliers. If MTTL already has an account with Ariba Network, sign in with your username and password.

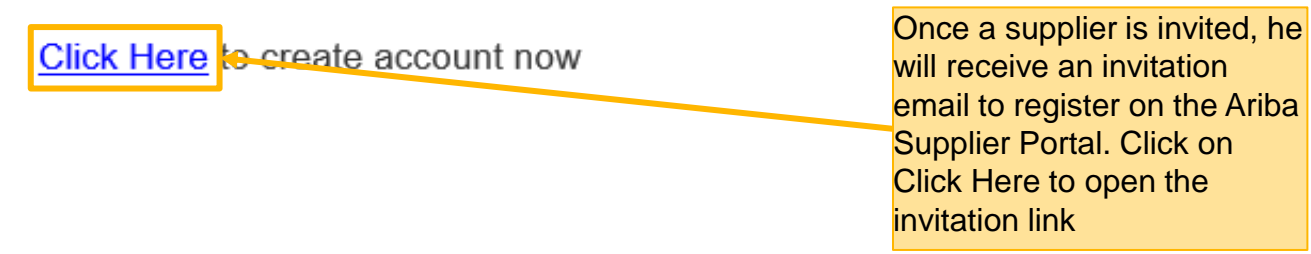

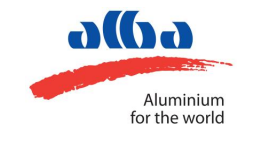

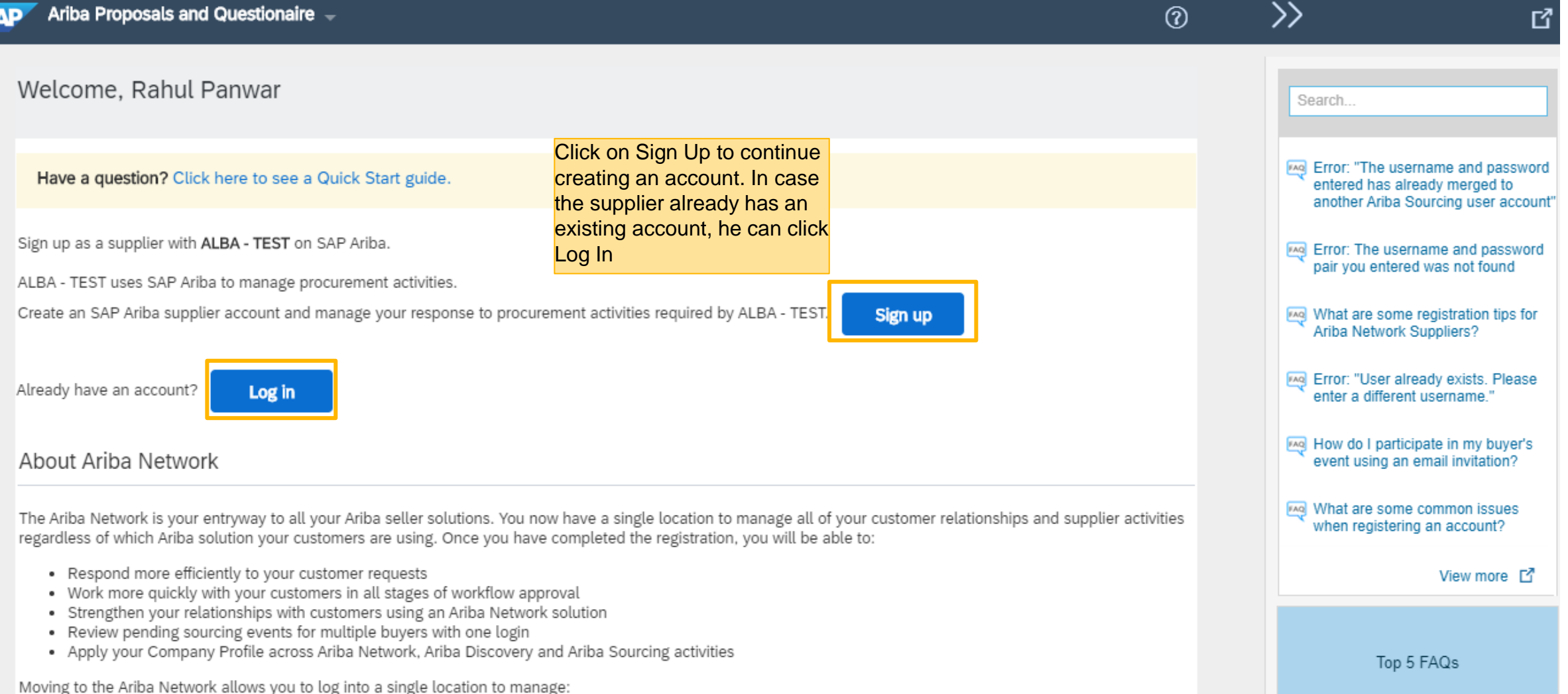

Documentation

Support

alla

Aluminium for the world

- All your Ariba customer relationships
- · All your event actions, tasks and transactions
- · Your profile information
- All your registration activities.

| ATE ACCO                   | UNT                                                                                                    |                                                 |                                                                                               |                   |                                                                                                    |                                                                      | User account info                                                                                                    | rmation                                                                                                    |                                                                                |                                                      |
|----------------------------|----------------------------------------------------------------------------------------------------|-------------------------------------------------|-----------------------------------------------------------------------------------------------|-------------------|----------------------------------------------------------------------------------------------------|----------------------------------------------------------------------|----------------------------------------------------------------------------------------------------|----------------------------------------------------------------------------------------------------|--------------------------------------------------------------------------------|------------------------------------------------------|
| Ariba Proposals and        | Questionaire                                                                                                    | •                                               |                                                                                               |                   | 0                                                                                                    |                                                                      |                                                                                                    |                                                                                                    |                                                                                |                                                      |
|                            |                                                                                                    | After all the details are                       |                                                                                               |                   |                                                                                                    |                                                                      | Name:*                                                                                                    | Rahul                                                                                                    | Panwar                                                                         |                                                      |
| Create account             | ACCOUNT<br>values and vectorials<br>a count<br>invincement<br>a subservices expected expected on all services and on the complete question values required by URB+ 1ER.<br>Invincement<br>a subservices and vectorials is expected by URB+ 1ER.<br>Invincement<br>a deal services and vectorials is expected by URB+ 1ER.<br>Invincement<br>a deal services and vectorials is expected by URB+ 1ER |                                                 |                                                                                               |                   |                                                                                                    |                                                                      |                                                                                                    |                                                                                                    |                                                                                |                                                      |
| First, create an SAP Ariba | supplier accou                                                                                                    | int, then complete questionnaires required by A | ALBA - TEST.                                                                                  |                   |                                                                                                    |                                                                      |                                                                                                    | Use my email as my use                                                                                                    | name                                                                           |                                                      |
|                            |                                                                                                    |                                                 | _                                                                                             | Fill in all the r | oquirod                                                                                                    |                                                                      | Username:*                                                                                                    | test-rahul.panwar@bcon                                                                                                    | e.com                                                                          |                                                      |
| Company informa            | ntion                                                                                                    |                                                 |                                                                                               | details on this   | page.                                                                                                    |                                                                      | Password:*                                                                                                    | Enter Password                                                                                                    |                                                                                |                                                      |
|                            |                                                                                                    |                                                 | * Indicates a required t                                                                      | field             |                                                                                                    |                                                                      |                                                                                                    | Repeat Password                                                                                                    |                                                                                |                                                      |
| Company Name:*             | MTTL                                                                                                    |                                                 | 7                                                                                             |                   |                                                                                                    |                                                                      | Language:                                                                                                    | English                                                                                                    |                                                                                | $\sim$                                               |
| Country:*                  | India [IND]                                                                                                    | $\sim$                                          | f your company has more the price office, enter the main of                                   | han<br>ffice      |                                                                                                    |                                                                      |                                                                                                    |                                                                                                    |                                                                                |                                                      |
| Address:*                  | 13 Boulevard                                                                                                    |                                                 | ddress. You can enter more                                                                    | e<br>oping        |                                                                                                    |                                                                      | Email orders to:*                                                                                                    | rahul.panwar@bcone.cor                                                                                                    | n                                                                              |                                                      |
|                            | Line 2                                                                                                    |                                                 | <ul> <li>Iddress, billing address or o</li> <li>Iddresses later in your comportie.</li> </ul> | pany              | Tell us more abou                                                                                                    | t vour busi                                                          | ness                                                                                                    |                                                                                                    |                                                                                |                                                      |
|                            | Line 3                                                                                                    |                                                 |                                                                                               |                   |                                                                                                    | t your busi                                                          | 1035                                                                                                    |                                                                                                    |                                                                                |                                                      |
| City: *                    | Pune                                                                                                    |                                                 |                                                                                               |                   | Product and Servi<br>Categorie                                                                                                    | ce* Enter Prod                                                       | uct and Service Categorie                                                                                                    | S                                                                                                    | Add                                                                            | -or- Brows                                           |
| State:*                    | Select                                                                                                    | $\sim$                                          |                                                                                               |                   | Ship-to or Service Location                                                                                                    | ns:* Enter Ship                                                      | to or Service Location                                                                                                    |                                                                                                    | Add                                                                            | -or- Brows                                           |
| Postal Code:*              | 411015                                                                                                    |                                                 |                                                                                               |                   | Tay I                                                                                                    | Optional                                                             |                                                                                                    |                                                                                                    | Enter your C                                                                   | <br>Company Tax ID                                   |
|                            |                                                                                                    |                                                 |                                                                                               |                   | 10.1                                                                                                    | D. Optional                                                          |                                                                                                    |                                                                                                    | number.                                                                        |                                                      |
|                            |                                                                                                    |                                                 |                                                                                               |                   |                                                                                                    | Ontional                                                             |                                                                                                    |                                                                                                    | Enter the nin<br>issued by Dun & B                                             | 1e-digit number<br>Iradstreet. By                    |
|                            |                                                                                                    |                                                 |                                                                                               |                   | DUNS Numbe                                                                                                    | er: Optional                                                         |                                                                                                    |                                                                                                    | appended with "-T"                                                             | " in test accoun                                     |
|                            |                                                                                                    |                                                 |                                                                                               |                   | A. (h                                                                                                    | ette och ich in stordere                                             |                                                                                                    |                                                                                                    |                                                                                |                                                      |
|                            |                                                                                                    |                                                 |                                                                                               |                   | want to hide your company profile                                                                                                    | e, you can do so anj                                                 | time by editing the profile visit                                                                                                    | ility settings on the Company i                                                                                              | <sup>p</sup> rofile page after you h                                           | nave finished                                        |
|                            |                                                                                                    |                                                 |                                                                                               |                   | By clicking the Create account an<br>transferred outside the European<br>Ariba services are hosted (located                                              | d continue button, y<br>Union, Russian Fed<br>I in various data cer  | ou expressly acknowledge and<br>eration or other jurisdiction who<br>ters globally), in accordance w                                     | d give consent to Ariba for your<br>ere you are located to Ariba an<br>ith the Ariba Privacy Statemen                        | data entered into this s<br>d the computer system<br>t, the Terms of Use, and  | system to be<br>is on which the<br>d applicable lav  |
|                            |                                                                                                    |                                                 |                                                                                               |                   | You have the right to access and r<br>Ariba, Inc. This consent shall be in<br>citizen residing within the Russian<br>been centured by your correstration | modify your persona<br>n effect from the mo<br>n Federation, You als | al data from within the applicat<br>ment it has been granted and i<br>to expressly confirm that any o<br>a reportion residing within the | ion, by contacting the Ariba add<br>may be revoked by prior writter<br>f your personal data entered or<br>Buscian federation | ninistrator within your o<br>notice to Ariba. If you<br>modified in the system | organization or<br>are a Russian<br>n has previously |
|                            |                                                                                                    | Review an<br>terms and                          | d agree to the<br>conditions                                                                  |                   | I have read and agree to th                                                                                                    | e Terms of Use                                                       | a resolution residing would be                                                                                                    | naviar recention.                                                                                                    |                                                                                |                                                      |
|                            |                                                                                                    |                                                 |                                                                                               |                   | I have read and agree to th                                                                                                    | e SAP Ariba Privacy                                                  | Statement                                                                                                    |                                                                                                    |                                                                                |                                                      |

Passwords must contain a minimum of eight characters including upper and lower case letters, numeric digits, and special characters. (i) The language used when Ariba sends you  $\sim$ configurable notifications. This is different than your web b... Customers may send you their orders through Ariba Network. To send orders to multiple contacts in your organization, create a distribution list and enter the email address here. You can change this anytime. -or- Browse

\* Indicates a required field SAP Ariba Privacy

Must be in email format(e.g

john@newco.com) (j)

Statement

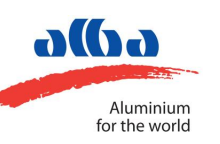

|     | Tax ID:                                                                                                    | Optional                                                                                                    | En<br>number.                                                                                                    | iter your Company Tax ID                                           |                       | $\gg$                                                                                                    | 3               |
|-----|----------------------------------------------------------------------------------------------------|----------------------------------------------------------------------------------------------------|----------------------------------------------------------------------------------------------------|--------------------------------------------------------------------|-----------------------|----------------------------------------------------------------------------------------------------|-----------------|
|     | DUNS Number:                                                                                                    | Optional                                                                                                    | In case ther<br>account on<br>Network, the<br>prompted to<br>accounts                                                                    | e are duplicates<br>the Ariba<br>e supplier will be<br>preview the |                       | Search Error: "The username and passwo<br>entered has already merged to<br>another Ariba Sourcing user account                                                    | )<br>ard<br>unt |
|     | Ariba will make your company profile,<br>want to hide your company profile, you<br>your registration.<br>By clicking the Create account and co<br>transferred outside the European Unio<br>Ariba services are hosted (located in v | which includes the basic<br>u can do so anytime by e<br>ntinue button, you expre<br>on, Russian Federation o<br>various data centers glot | company information, available for new business opportunities to<br>diting the profile visibility settings on the Company Profile page a | to other companies. If you<br>after you have finished              |                       | What are some registration tips for Ariba Network Suppliers?                                                                                                    | d<br>r          |
|     | You have the right to access and modif<br>Ariba, Inc. This consent shall be in effe<br>citizen residing within the Russian Fed<br>been captured by your organization in<br>I have read and agree to the Ter                        | ify your personal data friect from the moment it h<br>leration, You also expres<br>a separate data reposit<br>rms of Use                  | We have noticed that there may already be an Ariba<br>Please review before you create a new account.                                     | Network account registered by your compar<br>Review accounts       | ıy.                   | <ul> <li>Error: "User already exists. Please enter a different username."</li> <li>How do I participate in my buyer's event using an email invitation?</li> </ul> |                 |
|     | I have read and agree to the SA                                                                                                    | P Ariba Privacy Statemer                                                                                                    |                                                                                                    |                                                                    | _                     | What are some common issues when registering an account?                                                                                                    |                 |
|     |                                                                                                    |                                                                                                    |                                                                                                    | Create account and continue                                        | Cancel                | View more                                                                                                    |                 |
| AD. | © 2019 SAP SE or an SAP affilia                                                                                                    | ate company. All rights                                                                                                    | reserved.                                                                                                    | SAP Ariba Privacy Statement Security Di                            | sclosure Terms of Use | Top 5 FAQs                                                                                                    |                 |
|     |                                                                                                    | 1 7 8                                                                                                    |                                                                                                    |                                                                    |                       | Documentation 🜔 Support                                                                                                    |                 |
|     |                                                                                                    |                                                                                                    |                                                                                                    |                                                                    |                       |                                                                                                    |                 |

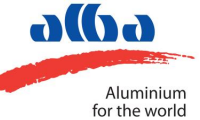

#### **Review duplicate Account**

We noticed that your company may already register an Ariba Network account, please review the match results below, then:

- You can log in the account you are associated with
- Or, you can view the profile and contact the account administrator from there
- Or, if there is no match, you can Continue Account Creation and we will progress your registration

| • | Or, you | can Go | back | to | previous | page |  |
|---|---------|--------|------|----|----------|------|--|
|---|---------|--------|------|----|----------|------|--|

| Match Based On |                        | Scroll down to review the accounts. If there are no duplicates, click here |        |                                                   |
|----------------|------------------------|----------------------------------------------------------------------------|--------|---------------------------------------------------|
| COMPANY NAME   | E-MAIL ADDRESS         | DUNS NO.                                                                   | TAX ID | ADDRESS                                           |
| MTTL           | rahul.panwar@bcone.com |                                                                            |        | 13 Boulevard<br>Pune<br>Maharashtra, India 411015 |

| 20 search results found   S | earch More      |             |              |               |                                            |         |
|-----------------------------|-----------------|-------------|--------------|---------------|--------------------------------------------|---------|
| SUPPLIER NAME \ominus       | COUNTRY \ominus | STATE 🔤     | DUNS \ominus | SUPPLIER ANID | COUNT OF RELATIONSHIPS $\ \Leftrightarrow$ | ACTIONS |
| BRISTLECONE INDIA LIMITED   | IND             | Maharashtra |              | AN01025279287 | 2                                          | 000     |
| Bcone CIG1 May 2018         | IND             | Delhi       | -            | AN01405942809 | 1                                          | 000     |
| BRISTLECONE INDIA LTD       | IND             | Karnataka   | -            | AN01403696254 | 1                                          | 000     |
| WS Enterprises              | IND             | -           | -            | AN01014430530 | 0                                          | 000     |

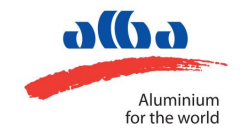

| Event Messages<br>Event Details<br>Response History<br>Response Team | All Content Name 1                                                                                                    |                                                                                                    | ₩ *                                                                                                    |
|----------------------------------------------------------------------|----------------------------------------------------------------------------------------------------|----------------------------------------------------------------------------------------------------|----------------------------------------------------------------------------------------------------|
| Event Contents     All Content     SUPPLIER     DECLARATION          | <ul> <li>1.1 Declaration</li> <li>1.1 Declaration</li> <li>The authorized signatory on behalf of the applicant entity hereby certifies that the information being su that any misrepresentation will disqualify this application. Submission of pre-qualification documents a commitment from Alba to include you on future tenders or purchases from the applicant entity. The applicant understands that a completed supplier registration request is a must for the application to be the necessary requisites will not be considered. Any findings during pre-qualification stage or post-propermanent blocking on Alba's supplier list and legal prosecution as deemed fit.</li> <li>1.2 Although we recognize that proprietors, dealers, authorized agents or distributors may hold excluencourage the involvement of intermediaries in their trading with Alba must declare explicitly stating the terms of agreement between them and their intermediaries as well as official documentation confirmin Procurement &amp; Warehousing beforehand as well as included in quotations without fail. If the use of int later discovery the supplier may be removed from Alba's approved supplier list for future tenders and y result of the involvement of intermediaries.</li> </ul> | Ibmitted herein and on the enclosures to this application is true & correct and<br>nd also in case of successful registration, is not to be construed as a firm<br>plicant must be prepared to submit additional information if called for. The<br>considered for inclusion in the supplier list and that applications not fulfilling<br>cessing of this application is liable for disqualification of the application and/or<br>sive legal rights ownership over established product lines, we do not<br>ith producers, manufacturers, suppliers and service providers. suppliers who<br>reason for such involvement and confirmation of their role, and provide the<br>g their ownership structure. This information must be sent to Alba's Manager<br>ermediaries is concealed or not expressly declared in writing, in the event of<br>shall be held liable for compensating Alba any additional expense borne as a | The supplier will have to<br>Accept the declaration form.<br>Fill in the details and select<br>Yes. The supplier can also<br>decline the proposal by<br>selecting No |
|                                                                      | 1.3 Aluminium Bahrain B.S.C. (Alba) reserves the right to approach one or more of the banks, audito<br>read and accepts Alba's general guidelines to suppliers, latest copies which are always available on Al<br>1.4 Name of Authorized Person                                                                                                    | rs, customers and references provided by the applicant. The applicant has also<br>Iba's website www.albasmelter.com                                                                                                    | *                                                                                                    |
|                                                                      | 1.5 Designation<br>1.6 Email                                                                                                    | The supplier can view the latest guidelines by clicking                                                                                                    | *                                                                                                    |
|                                                                      | 1.7 I Accept (*) indicates a required field                                                                                                    | nere                                                                                                    | * No V<br>Yes                                                                                                    |
|                                                                      | Submit Entire Response Save draft Compose Message                                                                                                    | Excel Import                                                                                                    | No<br>Unspecified                                                                                                    |

Rahul Panwar (mttitest@bcone.com) last visited 8 Jul 2020 5:38:49 AM MTTL AN01538897008-T © 1996–2019 Ariba, Inc. All rights reserved.

SAP Ariba 📈

Rahul Panwar (rahul.panwar@bcone.com) last visit 7/8/2020 5:12 PM | ALBA - TEST | C44\_UI3 Need Heip? In the U.S. and Canada (toll-free) call 1 (866) 218-2155. For international help numbers click here SAP Ariba Privacy Statement Security Disclosure Terms of Use

© 1996 - 2020 Ariba Inc. All Rights Reserved

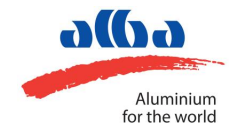

| ▼ Event Contents                     | <ul> <li>2 GENERAL INFORMATION</li> <li>2.1 Have you applied with us before?</li> </ul> | Once the supplier agrees to<br>the declaration, the<br>questionnaire will be visible.<br>Fill in all the mandatory | * No V                                 |
|--------------------------------------|-----------------------------------------------------------------------------------------|----------------------------------------------------------------------------------------------------|----------------------------------------|
| All Content                          | 2.3 How you heard about us?                                                             | responses for the questionnaire                                                                                    | * Yes 🗸                                |
| 1 SUPPLIER<br>DECLARATION            | 2.4 Is your sister/parent company already registered on Alba's approv                   | ved vendor list?                                                                                                   | * No<br>Unspecified                    |
| 2 GENERAL                            | 2.9 Have you performed any work in past, directly/indirectly within Alt                 | a facility?                                                                                                    | *                                      |
| - INFORMATION                        | 2.14 Do you have any current Alba references, which may have records?                   | mmended you to apply for registering with                                                                          | * No V                                 |
| 3 COMPANY<br>INTRODUCTION            | 2.16 Is any of your relative a Alba Ex-Employee/Current Employee?                       |                                                                                                    | * No V To attach a file,<br>click here |
| 4 ORGANIZATION                       | 2.20 Any legal disputes/lawsuits pending or settled?                                    |                                                                                                    | * No V                                 |
| DETAILS                              | ▼ 3 COMPANY INTRODUCTION AND REGISTRATION CLASS                                         |                                                                                                    |                                        |
| 5 FINANCIAL<br>DETAILS               | 3.1 Attach Company Brochure                                                             |                                                                                                    | *Attach a file                         |
| - FACILITIES &                       | 3.2 Category                                                                            |                                                                                                    | *(select a value) [select]             |
| 6 EQUIPME<br>7 ADDITIONAL<br>DETAILS | 3.3 Functional Area                                                                     |                                                                                                    | *                                      |
| 8 BANKING<br>INFORMATION             | 3.4 Specify Brands you deal with?                                                       |                                                                                                    | *                                      |
|                                      | (*) indicates a required field                                                          |                                                                                                    |                                        |
|                                      | Submit Entire Response Save draft                                                       | Compose Message Excel Import                                                                                       | t                                      |

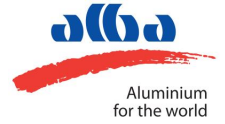

#### ATTACH FILE

| Ariba Sourcing                                                                                                    |                                                                                                    | <br>Company Settings <del>v</del> | Rahul Panwar   | Help Center » |
|----------------------------------------------------------------------------------------------------|----------------------------------------------------------------------------------------------------|-----------------------------------|----------------|---------------|
| < Go back to ALBA - TEST Dashboard                                                                                                    |                                                                                                    |                                   | Desktop File S | lync          |
| Add Attachment                                                                                                    |                                                                                                    |                                   | ОК             | Cancel        |
| Enter the location of a file to add as an Attachment. To search for a particular file, of Attachment: Choose File No file chosen Or drop file here | lick Browse When you have finished, click OK to add the attachment.<br>Click on Choose File to<br>upload a file. Else, drag and<br>drop the file here. Once<br>added, click OK |                                   | ОК             | Cancel        |

Rahul Panwar (mttttest@bcone.com) last visited 8 Jul 2020 5:36:49 AM MTTL AN01538897008-T © 1998–2019 Ariba, Inc. All rights reserved.

SAP Ariba Privacy Statement Security Disclosure Terms of Use

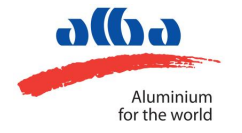

#### **BANKING INFORMATION**

| 1 SUPPLIER<br>DECLARATION | 7.6 Copies of your Health, Safety and Environment (HSE) policy statement                                     | Attach a file                             |
|---------------------------|----------------------------------------------------------------------------------------------------|-------------------------------------------|
|                           | 7.7 Copies of yours and/or your principals Quality policy statement                                          | Attach a file                             |
| 2 INFORMATION             | 7.8 Copies of yours and/or your principals Corporate Social Responsibility (CSR) Statement                   | Attach a file                             |
|                           | 7.9 Attach copy of ISO:45001 Certificate (Provide complete certificate details)                              | Unspecified V                             |
|                           | 7.10 Attach copy of ISO:9001 Certificate (Provide complete certificate details)                              | Unspecified V                             |
| 4 DETAILS                 | 7.11 Attach copy of ISO:14001 Certificate (Provide complete certificate details)                             | Unspecified V                             |
| 5 FINANCIAL<br>DETAILS    | 7.12 Attach copy of IATF:16949 Certificate (Provide complete certificate details)                            | Unspecified V                             |
| - FACILITIES &            | 7.13 Attach copy of ASI (Aluminium Stewardship Initiative) Certificate (Provide complete certificate details | s) Unspecified V                          |
| 6 EQUIPME                 | 7.14 Attach copy of Ecovadis Certificate (Provide complete certificate details)                              | Unspecified V                             |
| 7 ADDITIONAL<br>DETAILS   | 7.15 Attach Copy of ISIC 4 Certificate (Provide complete certificate details)                                | Unspecified V To add banking information, |
|                           | 8 BANKING INFORMATION Add BANKING INFO                                                                       | RMATION (0) scroll down and click here    |
| 8 BANKING<br>INFORMATION  | (*) indicates a required field                                                                               |                                           |
|                           | Submit Entire Response         Save draft         Compose Message                                            | Excel Import                              |

Rahul Panwar (mttltest@bcone.com) last visited 8 Jul 2020 5:36:49 AM MTTL AN01538897008-T © 1996–2019 Ariba, Inc. All rights reserved.

#### SAP Ariba M

Rahul Panwar (rahul.panwar@bcone.com) last visit 7/8/2020 5:12 PM | ALBA - TEST | C44\_UI3 Need Help? In the U.S. and Canada (toll-free) call 1 (868) 218-2155. For international help numbers click here

© 1996 - 2020 Ariba Inc. All Rights Reserved

SAP Ariba Privacy Statement Security Disclosure Terms of Use

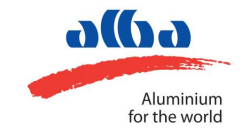

#### **BANKING INFORMATION**

| Ariba Sourcing                                                                                                    | = | Company Settings <del>v</del> | Rahul Panwar    | Help Center » |
|----------------------------------------------------------------------------------------------------|---|-------------------------------|-----------------|---------------|
| Go back to ALBA - TEST Dashboard                                                                                                    |   |                               | Desktop File Sy | nc            |
|                                                                                                    |   |                               | Save            | Cancel        |
| Clicking Save will only save your Repeatable Section answers. To submit your response, you will need to click Save and then click Submit Entire Response on the main screen. |   |                               |                 |               |
| All Content > 8 BANKING INFORMATION                                                                                                    |   |                               |                 |               |
| BANKING INFORMATION (0)                                                                                                    |   |                               |                 |               |
| Name t Click here to add banking details                                                                                                    |   |                               |                 |               |
| No items                                                                                                    |   |                               |                 |               |
| Add Bank Account Details (*) indicates a required field                                                                                                    |   |                               |                 |               |

Rahul Panwar (mtittest@bcone.com) last visited 8 Jul 2020 5:36:49 AM MTTL AN01538897008-T © 1996–2019 Ariba, Inc. All rights reserved.

SAP Ariba Privacy Statement Security Disclosure Terms of Use

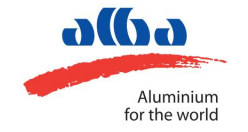

#### **BANKING INFORMATION**

|                                                                                                    |                         |                             | Save                         | Cancel      |              |
|----------------------------------------------------------------------------------------------------|-------------------------|-----------------------------|------------------------------|-------------|--------------|
| Clicking Save will only save your Repeatable Section answers. To submit your response, you will need to click Save and the                                                                                                    | n click Submit Entire F | esponse on the main screen. |                              |             |              |
| Content > 8 BANKING INFORMATION                                                                                                    | Save                    |                             | ۶ Bank Type:                 | No Choice 🗸 |              |
| ANKING INFORMATION (1)                                                                                                    |                         |                             | Bank Id:                     |             |              |
| Bank Account Details #1                                                                                                    | Delete                  |                             | Country:                     | (no value)  | $\checkmark$ |
| <ol> <li>Download "Bank Account Declaration" request form attached under References</li> <li>Attach scanned copy of original "Bank Confirmation Letter", also send Hard Copy to Alba</li> </ol>                                                                                                    |                         |                             | Name:                        |             |              |
| ■ References <sub>*</sub>                                                                                                    |                         |                             | Bank Branch:                 |             |              |
| Attach "Bank Account Declaration" form here                                                                                                    |                         | *Attach a file              | Street:                      |             |              |
| Attach "Bank Confirmation Letter" here                                                                                                    |                         | *Attach a file              | 016                          |             |              |
| <ul> <li>Mandatory Fields - Bank ID (Bank Account Currency)   Country   Name (Bank Name)  Bank Address   Account H<br/>Bank Key/ABA Routing Number or IBAN (As Applicable)   Account Number   SWIFT Code</li> <li>Non Mandatory Fields - Bank Type   Bank Account Type (Leave it blank)</li> </ul> | lolder Name             |                             | State/Province/Region:       |             |              |
| Bank Field Guidelines attached under References     References                                                                                                    |                         |                             | Postal Code:                 |             |              |
|                                                                                                    |                         | *                           | Account Holder Name:         |             |              |
|                                                                                                    |                         |                             | Bank Key/ABA Routing Number: |             |              |
|                                                                                                    |                         |                             | Account Number:              |             |              |

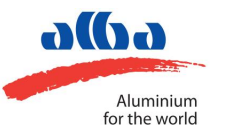

IBAN Number:

SWIFT Code:

Bank Control Key: No Choice 🗸

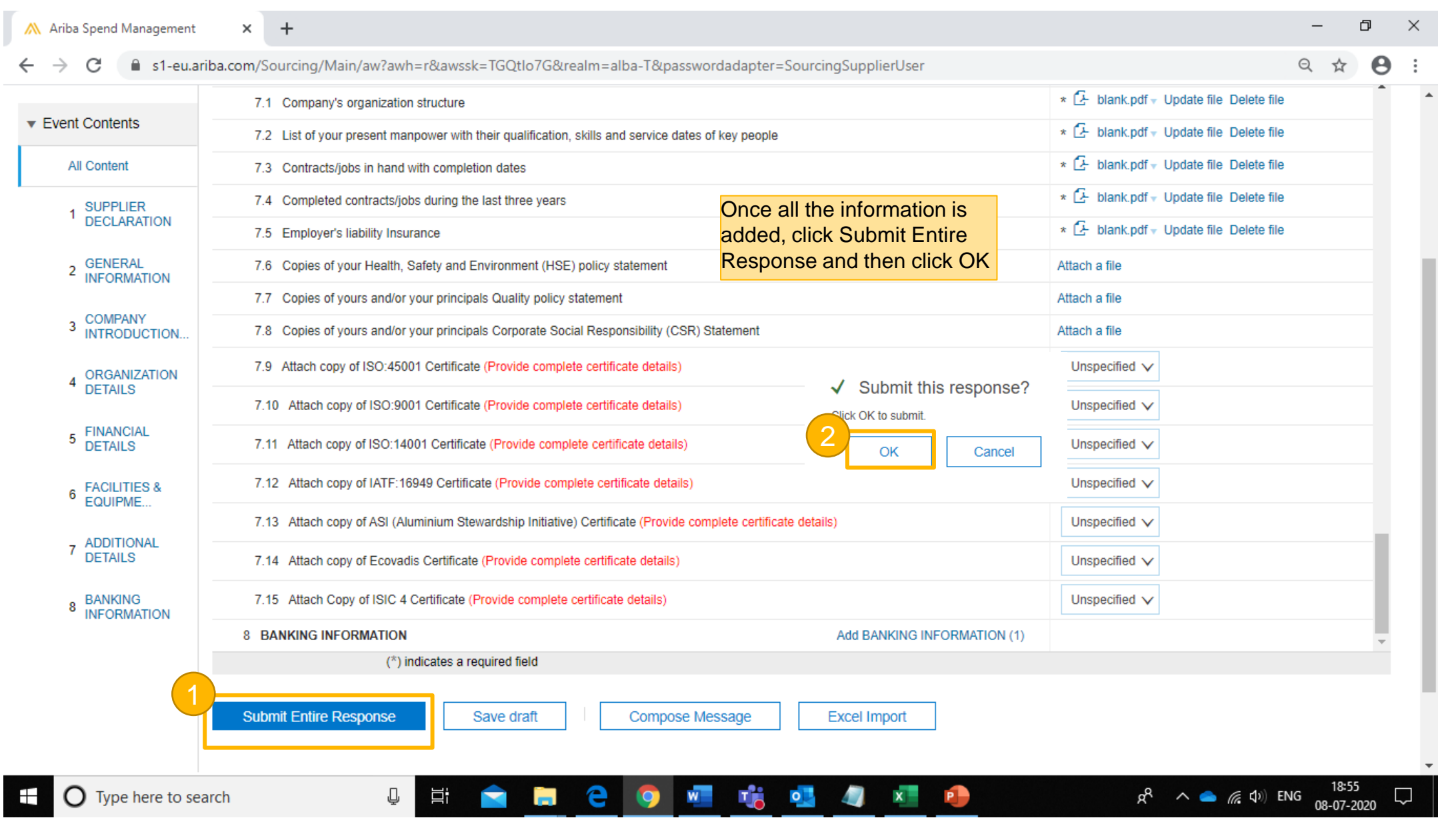

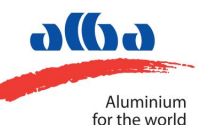

| Ariba Sourcir                                       | ng Company Settings - Rahul Panwar                                                                                                    | <ul> <li>Help Center &gt;&gt;</li> </ul> |
|-----------------------------------------------------|----------------------------------------------------------------------------------------------------|------------------------------------------|
| < Go back to ALBA - TEST Dashbo                     | ard Desktop F                                                                                                    | ile Sync                                 |
| Console                                             | Doc449789280 - Registration Questionnaire - Regular Supplier After submitting, the status will change to Pending                                                                                                    | ending Approval                          |
| Event Messages<br>Event Details<br>Response History | You have submitted a response to the questionnaire.                                                                                                    |                                          |
| Response Team                                       | All Content                                                                                                    | ■   ≈                                    |
| <ul> <li>Event Contents</li> </ul>                  | Name †                                                                                                    |                                          |
| All Content                                         | ▼ 1 SUPPLIER DECLARATION                                                                                                    |                                          |
| 1 SUPPLIER<br>DECLARATION                           | 1.1 Declaration<br>The authorized signatory on behalf of the applicant entity hereby certifies that the information being submitted herein and on the enclosures to this application is true & correct and that any misrepresentation will disqualify this application. Submission of pre-qualification documents and also in case of successful registration, is not to be construed as a firm commitment from Alba to include you on future tenders or ourchases from the applicant entity. The applicant must be prepared to submit additional information if called for. The                                                                                                    |                                          |
| 2 GENERAL<br>INFORMATION                            | applicant understands that a completed supplier registration request is a must for the application to be considered for inclusion in the supplier list and that applications not fulfilling the necessary requisites will not be considered. Any findings during pre-qualification stage or post-processing of this application is liable for disqualification of the application and/or permanent blocking on Alba's supplier list and legal prosecution as deemed fit.                                                                                                    |                                          |
| 3 COMPANY<br>INTRODUCTION                           | 1.2 Although we recognize that proprietors, dealers, authorized agents or distributors may hold exclusive legal rights ownership over established product lines, we do not encourage the involvement of intermediaries, agents or other third parties and prefer to deal directly with producers, manufacturers, suppliers and service providers. suppliers who envisage the involvement of intermediaries in their trading with Alba must declare explicitly stating the reason for such involvement and confirmation of their role, and provide the terms of agreement between them and their intermediaries as well as official documentation confirming their ownership structure. This information must be sent to Alba's Manager. |                                          |
| 4 ORGANIZATION<br>DETAILS                           | Procurement & Warehousing beforehand as well as included in quotations without fail. If the use of intermediaries is concealed or not expressly declared in writing, in the event of later discovery the supplier may be removed from Alba's approved supplier list for future tenders and shall be held liable for compensating Alba any additional expense borne as a result of the involvement of intermediaries.                                                                                                    |                                          |
| 5 FINANCIAL<br>DETAILS                              | 1.3 Aluminium Bahrain B.S.C. (Alba) reserves the right to approach one or more of the banks, auditors, customers and references provided by the applicant. The applicant has also read and accepts Alba's general guidelines to suppliers, latest copies which are always available on Alba's website : www.albasmelter.com                                                                                                    |                                          |
|                                                     | 1.4 Name of Authorized Person                                                                                                    | Rahul Panwar                             |
| 6 FACILITIES & EQUIPME                              | 1.5 Designation                                                                                                    | Owner                                    |
|                                                     | 1.6 Email                                                                                                    | rahul panwar@bcon                        |

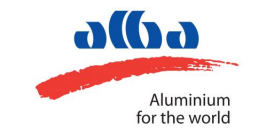

## **THANK YOU**